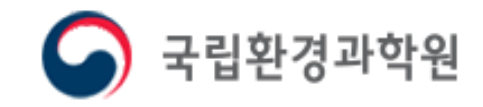

# 사업장 등록 매뉴얼

# SEAS 대기배출원관리시스템 배출시설 및 방지시설의 운영과 자가측정에 대한 전산 시스템

# ▶ 대기배출원관리시스템(SEMS: Stack Emission Management System)이란?

허가 및 신고사항의 준수여부를 확인하기 위하여 사업자가 대기배출시설과 방지시설의 운영기록 및 자가측정 사항을 사실대로 기록하여 보존하는 시스템

## ▶ SEMS 등록 대상자

대기 배출시설 및 방지시설을 설치하여 운영하는 모든 사업장

- 대기 1~3종 사업장 : SEMS 등록 의무 대상

- 대기 4~5종 사업장: SEMS 등록 자율 대상

## ▶ 입력자료

: 사업장정보, 시설정보, 운영기록,

자가측정, 사용량 등

홈페이지 주소: http://sems.nier.go.kr

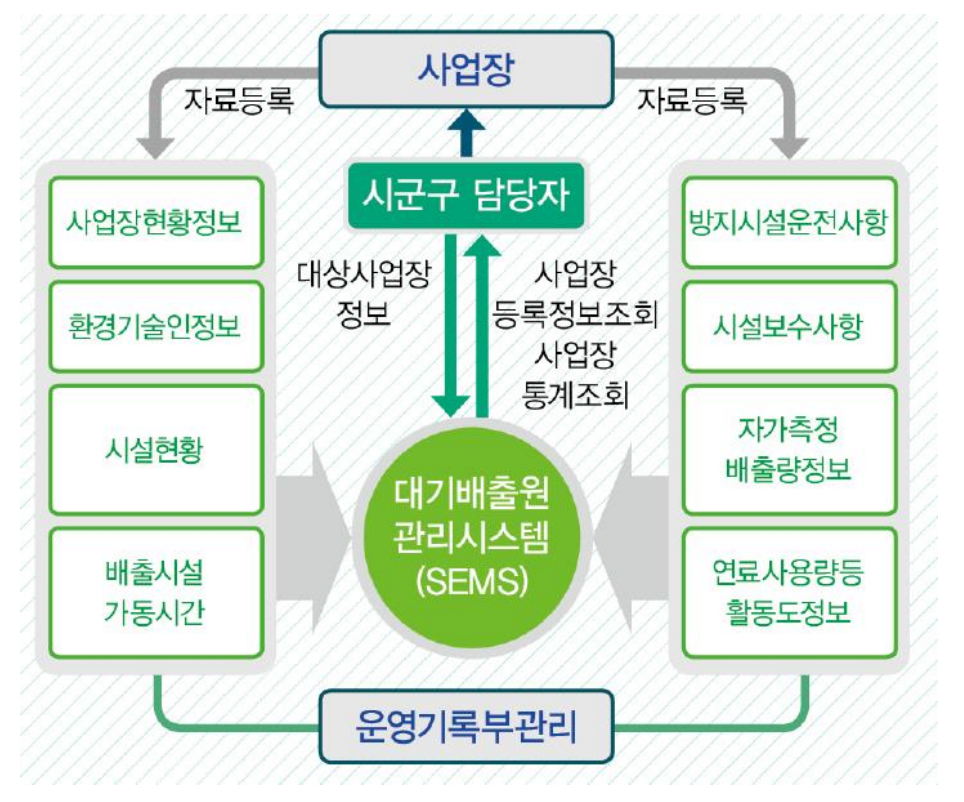

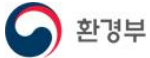

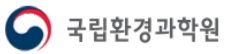

▶ SEMS 등록 절차

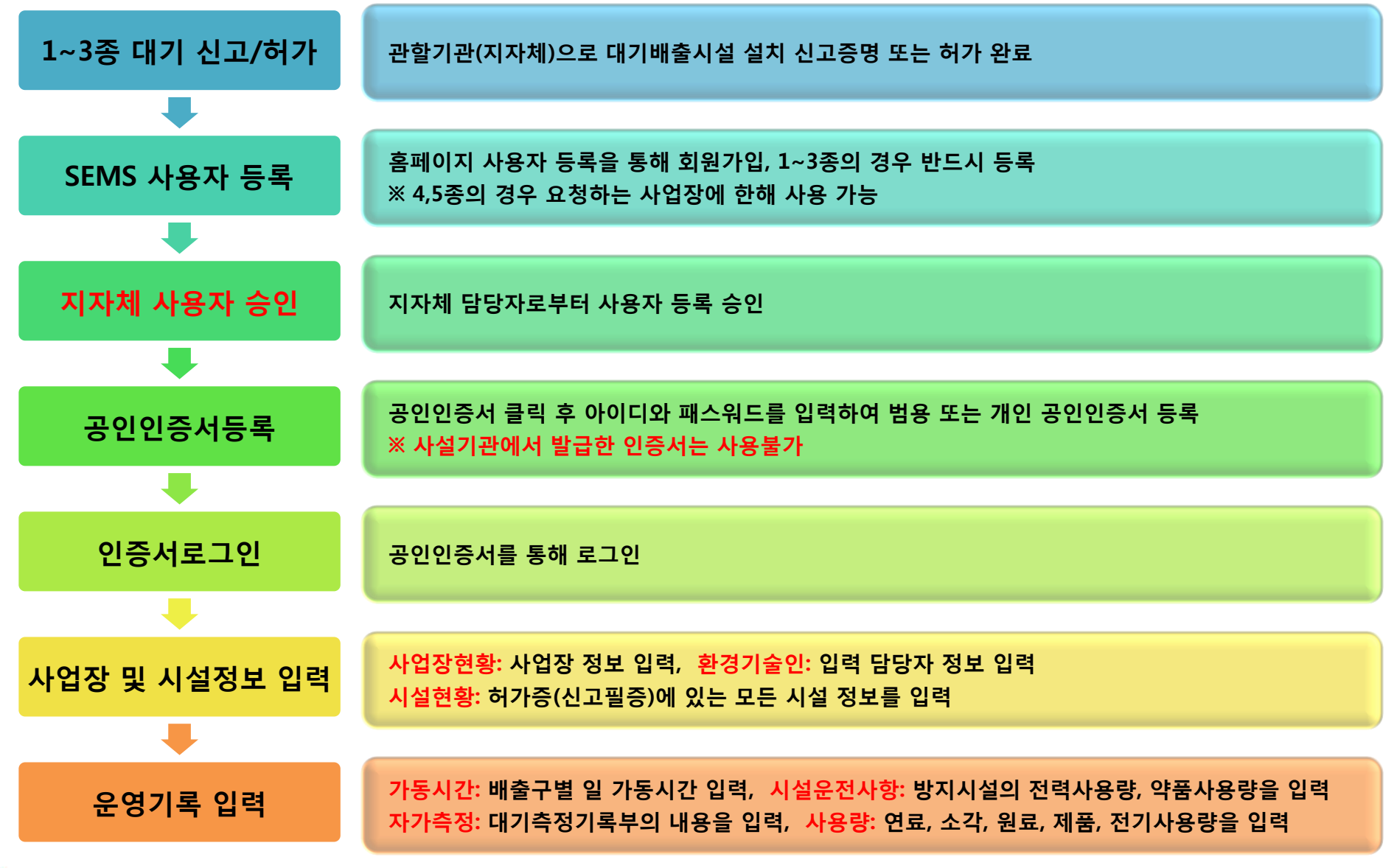

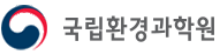

# 1-3 대기배출원관리시스템 메인화면

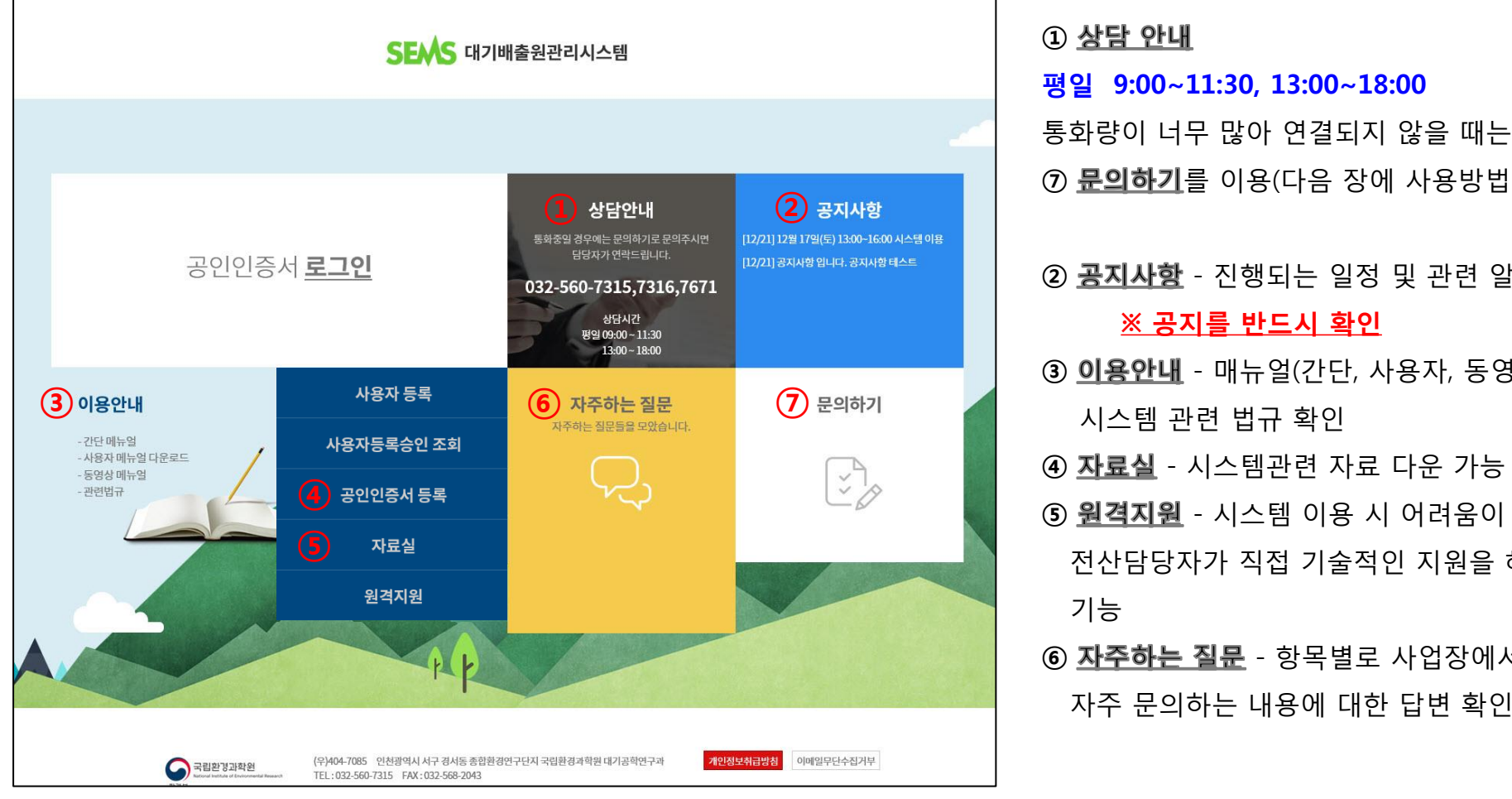

# ⑦ 문의하기를 이용(다음 장에 사용방법 안내) ② 공지사항 - 진행되는 일정 및 관련 알림 확인 ※ 공지를 반드시 확인 ③ 이용안내 - 매뉴얼(간단, 사용자, 동영상) 및 시스템 관련 법규 확인 ④ 자료실 - 시스템관련 자료 다운 가능 ⑤ 원격지원 - 시스템 이용 시 어려움이 있을 경우 전산담당자가 직접 기술적인 지원을 해드리는 기능

⑥ <u>자주하는 질문</u> - 항목별로 사업장에서

자주 문의하는 내용에 대한 답변 확인

#### ※ 이용안내 관련법규

- ✓ 대기환경보전법 제17조(대기오염물질의 배출원 및 배출량 조사)
- 대기환경보전법 제94조(과태료)
- ✓ 대기환경보전법 시행규칙 제16조(배출시설별 배출원과 배출량 조사)
- ✓ 대기환경보전법 시행규칙 제36조(배출시설 및 방지시설의 운영기록 보존)
- ✓ 대기환경보전법 시행규칙 제52조(자가측정의 대상 및 방법 등)
- ✓ 국립환경과학원 고시 제2018-43호(배출시설 및 방지시설의 운영과 자가측정에 대한 전산기록·보존에 관한 고시)
- ✓ 대기환경보전법 시행규칙 제45조(기본부과금 산정을 위한 자료 제출 등) 환경부

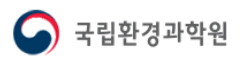

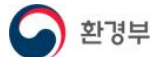

(3)

회사명

지역

분류

비밀번호

연락처

첨부화일

지역선택

분류선택

답변 확인시에 필요합니다. 꼭 기억하시기 바랍니다.

문의하기

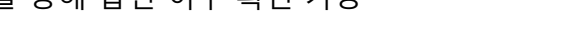

④ 답변목록 조회를 통해 답변 여부 확인 가능

문의하기 버튼을 클릭하면 목록에 글이 업로드 됨

- 연락 받을 연락처 작성 첨부파일이 있을 경우 파일 첨부
- 문의 글에 비밀번호를 설정
- 문의 내용의 분류를 선택 후 내용 작성
- ③ 회사명을 입력하고 지역 선택
- ② 개인정보처리방침 내용 확인 후 동의 체크
- ① 문의하기 클릭
- 문의하기 사용 방법

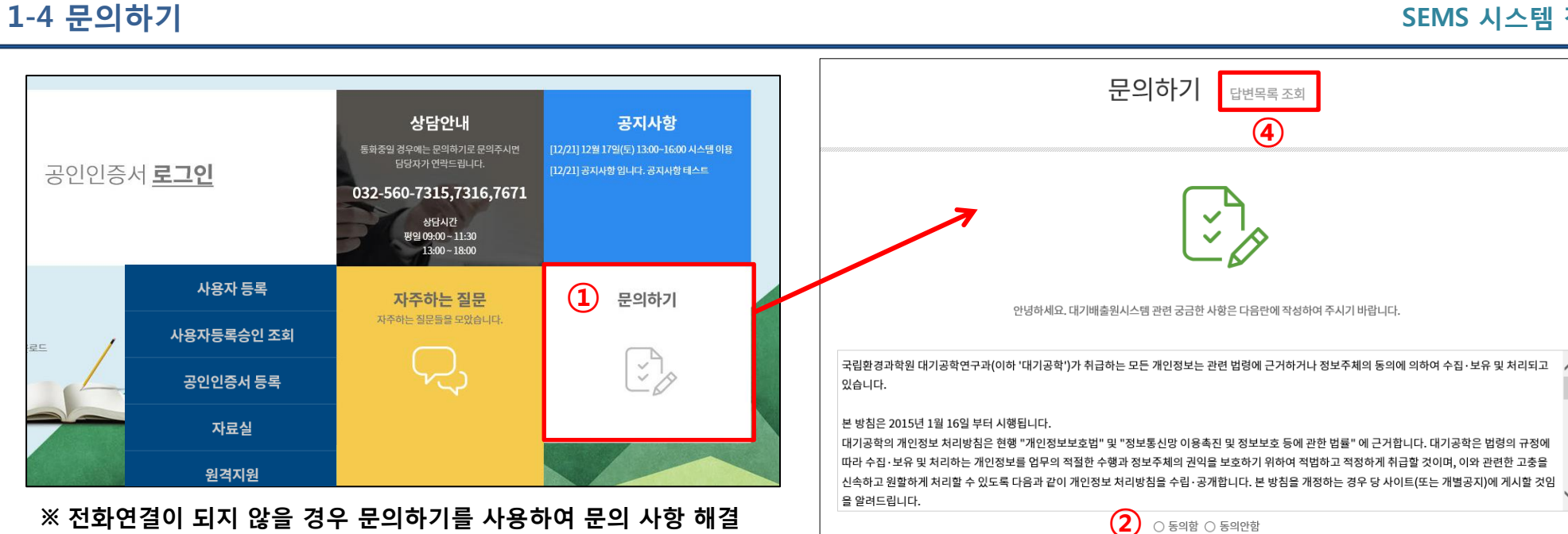

~

 $\mathbf{v}$ 

찾아보기..

💪 국립환경과학원

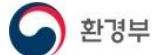

1-5 사용자 등록

④ 사업자등록번호 입력 시 I)신규 또는 I)사업자등록번호 변경 확인 후 입력

다음으로 비밀번호 입력 및 비밀번호 확인

③ 사업장에서 사용할 아이디를 입력 후 중복확인 클릭, 중복된 아이디가 없으면 사용 버튼 클릭

② 개인정보처리방침 내용 확인 후 동의체크

다른 ID를 사용하려면 아래 ID를 입력하신 후 중복 검사를 누르세요. 다른 ID 입력 중복확인

💪 국립환경과학원

|                                                                                         |            | [      | ■ 개인정보처리방침                                                                                                    |  |  |  |  |
|-----------------------------------------------------------------------------------------|------------|--------|----------------------------------------------------------------------------------------------------|--|--|--|--|
| SEMS 대기배출원관리시스템                                                                         |            |        | ■ 기단'용포시디 응임<br>국립환경과학원 대기공학연구과(이하 )가 취급하는 모든 개인정보는 관련 법령에 근거하거나 정보주체의 동의에 의하여 수집·보유 및 처리되고 있습니다.<br>본 방침은 2015년 1월 16일 부터 시행됩니다.<br>대기공학의 개인정보 처리방침은 현행 "개인정보보호법" 및 "정보통신망 이용촉진 및 정보보호 등에 관한 법률" 에 근거합니다. 대기공학은 법령의 규정에 따라 수집 |  |  |  |  |
|                                                                                         |            |        | 보유 및 처리하는 개인정보를 업무의 적절한 수행과 정보주체의 권익을 보호하기 위하여 적법하고 적정하게 취급할 것이며, 이와 관련한 고총을 신속하고 원할하게<br>처리할 수 있도록 다음과 같이 개인정보 처리방첨을 수립 공개합니다. 본 방첨을 개정하는 경우 당 사이트(또는 개별공지)에 게시할 것임을 알려드립니다.                                                  |  |  |  |  |
| 장담안내<br>동최종일 경우에는 문의 (기억<br>당 성자가 연락 : .d.<br>032-5617315,73<br>생당시간<br>방일 09:00 - 11:3 |            |        | I. 개인정보의 수집 및 이용 목적(개인정보보호법 제15조)<br>개기배출원관리시스템은 관계법령 등에서 정하는 소관 업무의 수행을 위하여 다음과 같이 개인정보를 수집 및 이용합니다. 수집된 개인정보는 정해진 목적 이외의 용도로<br>는 이용되지 않으며 수집 목적이 변경될 경우 사전에 알리고 동의를 받을 예정입니다.                                               |  |  |  |  |
|                                                                                         |            |        | ※ 관계법령 등 :대기환경보선법 세 1/소(대기오염불실의 배출량소사), 동법 시행규칙 세15소(배출시설별 배출원과 배출량소사), 동법 시행규칙 세35소(배출시설 및 방시<br>시설의 운영기록 보존), 동법 시행규칙 제 52조(자가측정의 대상 및 방법) 등<br>2 개인정보 보호방침에 동의 합니다                                                          |  |  |  |  |
| 이용안내                                                                                    | 사용자 등록     | 자주하는 질 | 사업장 정보         (※ 모든 항목을 입력하며야 등록할 수 있습니다.)           아이디(ID(3) semsnier01         아이디중복확인                                                                                                    |  |  |  |  |
| - 간단 메뉴얼<br>- 사용자 메뉴얼 다운로드<br>- 동영상 메뉴얼                                                 | 사용자등록승인 조회 | R<br>R | 비밀번호 *보안을 위하여 9~32자의 영문,숫자,특수문자 조합으로 입력바랍니다.                                                                                                    |  |  |  |  |
| -관련법규                                                                                   | 공인인증서 등록   |        | ④ 신규         ○ 사업자등록번호 변경                                                                                                    |  |  |  |  |
|                                                                                         | 자료실        |        | 사업사능복번호 신규사업사능복번호                                                                                                    |  |  |  |  |
|                                                                                         | 원격지원       |        | ▲ 사업장 아이디 중복검사<br>의러 ID I pipecene01 1는 비용학 & 와소니티                                                                                                    |  |  |  |  |
| ① 사용자등록 클릭                                                                              |            |        | · · · · · · · · · · · · · · · · · · ·                                                                                                    |  |  |  |  |

| I) 신규      |             |                                         | STP1006                                       |                          | B        |
|------------|-------------|-----------------------------------------|-----------------------------------------------|--------------------------|----------|
| ·          |             |                                         | <ul> <li>구분면호 전역</li> <li>확인을 누르시면</li> </ul> | ๆ<br>1 자동으로 구분번호가 부며됩니다. |          |
| ▮ 사업장등록하기  |             |                                         | 사업자번호                                         | 주소                       | 구분번호     |
| 사업         | 장 정보        | (※ 모든 항목을 입력하며먀 등록할 수 있습니다.)            |                                               |                          |          |
| 010101(10) |             | 아이디중복확인                                 | ·                                             |                          |          |
| 비밀번호       |             | *보안을 위하며 9~32자의 영문,숫자,특수문자 조합으로 입력바랍니다. |                                               |                          |          |
| 비밀번호확인     |             |                                         |                                               |                          |          |
|            | ⊙ 신규        | ○ 사업자등록번호 변경                            |                                               |                          |          |
| 사업자등록번호    | 신규사업자등록번호   | · · · · · · · · · · · · · · · · ·       |                                               | 확인                       |          |
|            | * 사업자등록번호 외 | 마지막 한 자리수는 구분번호로서,하나의 사업자등록번호를 여러사업장이   | 비 사용할 등                                       | 경우 사업장을 구분하기 위험          | 한 숫자입니다. |

- 신규: 대기배출원관리시스템에 처음 등록하는 사업장
- 사업자등록번호를 입력하고 중복확인 버튼을 클릭하면 구분번호 선택 창이 나옴
- 확인 버튼을 클릭하면 구분번호가 자동으로 설정

#### ※ 구분번호란?

[사용자등록]에서 사업자등록번호를 입력하고 중복확인을 했을 때 부여 받는 번호이며, 사업자등록번호가 같고 공장이 1공장, 2공장 등으로 나뉘어 있는 경우, 해당 사업장을 구분하기 위한 번호입니다. (번호는 가입 순서대로 순차적으로 부여됨)

예시> 국립환경과학원 인천사업장(1공장) : 100-20-30000\_1

국립환경과학원 서울사업장(2공장) : 100-20-30000\_2

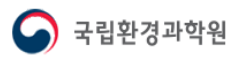

#### 표) 사업장등록번호 변경

| I AH   | ▶ 사업장등록하기  |             |                              |                                        |                                |                      |  |  |  |
|--------|------------|-------------|------------------------------|----------------------------------------|--------------------------------|----------------------|--|--|--|
| 사업장 정보 |            |             | (※ 모든 항목을 입력하여야 등록할 수 있습니다.) |                                        |                                |                      |  |  |  |
| 0      | )+O E (ID) | semsnier01  | 아이디중복확인                      | 아이디중복확인                                |                                |                      |  |  |  |
| I      | 비밀번호       | •••••       | *보안을 위하며 9~32자의              | 보안을 위하며 9~32자의 영문,숫자,특수문자 조합으로 입력바랍니다. |                                |                      |  |  |  |
| Ш      | 밀번호확인      | •••••       | * 사업자등록이 변경된                 | * 사업자등록이 변경된 일자를 반드시 입력 바랍니다.          |                                |                      |  |  |  |
|        |            | ○ 신규        | ⊙ 사업자등록번호 변경                 |                                        | 사업자변경일 🔠                       |                      |  |  |  |
| 사입     | 업자등록번호     | 신규사업자등록번호   |                              | 중복확인                                   | 예전사업자등록번호                      | <mark>예전사업장확인</mark> |  |  |  |
|        |            | * 사업자등록번호 외 | 비마지막 한 자리수는 구분               | 분번호로서,하나의 사업                           | 법자등록번호를 여러사업장이 사용할 경우 사업장을 구분하 | 기 위한 숫자입니다.          |  |  |  |

- 사업자등록번호가 변경된 경우 선택
- 신규사업자등록번호를 입력하고 중복확인 버튼 클릭 후 확인 버튼 클릭
- (구분번호는 자동으로 설정됨)
- 예전사업자등록번호를 입력하고 예전사업장확인 버튼을 클릭

나온 검색결과에서 해당되는 사업장 목록을 클릭한 후 확인 버튼 클릭

- 반드시 **사업자변경일**을 입력

| 31F1000      |                            |        |  |  |  |  |  |
|--------------|----------------------------|--------|--|--|--|--|--|
| I 구분변호 선택    |                            |        |  |  |  |  |  |
| 예전 사업장이      | 조회되면 사업장의 행을 선택하시고 확인을 입력  | 력바랍니다. |  |  |  |  |  |
| 사업자번호        | 주소                         | 구분번호   |  |  |  |  |  |
| 100-20-30000 | 인천광역시 서구 연회동 791-1 청라 웰카운E | 7      |  |  |  |  |  |
| 100-20-30000 | 인천 서구 경서동종합환경연구단지          | 6      |  |  |  |  |  |
| 100-20-30000 | 인천 서구 경서동종합환경연구단지          | 5      |  |  |  |  |  |
| 100-20-30000 | 인천광역시 서구 연희동 791-1 청라 휄카운E | 1      |  |  |  |  |  |
| 100-20-30000 | 인천 연수구 송도동                 | 1      |  |  |  |  |  |
|              |                            |        |  |  |  |  |  |
|              |                            |        |  |  |  |  |  |
|              |                            |        |  |  |  |  |  |
|              |                            |        |  |  |  |  |  |
|              |                            |        |  |  |  |  |  |
|              |                            |        |  |  |  |  |  |
| 확인           |                            |        |  |  |  |  |  |

#### ※ 사업자등록번호변경으로 체크해야 예전사업자등록번호에 있는 시설정보 및 운영기록 복사 가능

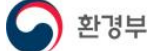

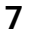

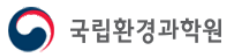

| 1                              | 허가(신고)번호           |            | 허가(신고)일자 | 0000/00/00 🗊                                                             | 가              | 동(예정)월  | 0000/00 |       |      |    |      |    |
|--------------------------------|--------------------|------------|----------|--------------------------------------------------------------------------|----------------|---------|---------|-------|------|----|------|----|
| 2                              | 관리기관               |            |          | 관리기관찾기                                                                   |                |         |         |       |      |    |      |    |
|                                | 사업장명               |            |          |                                                                          |                | 사업장종별   |         |       |      |    |      |    |
|                                | 대표자명               |            |          |                                                                          |                |         |         |       |      |    |      |    |
| 3                              | 비여자조소              |            | 우편번호검색   |                                                                          |                | 4       |         |       |      |    |      |    |
|                                | 사립상수소              |            |          |                                                                          | ] - 관          | 리코드검색   |         |       |      |    |      | ×  |
|                                | 사업장전화번호            | -          | -        |                                                                          | 1              | 관리코드 검색 |         |       |      |    |      |    |
|                                | 사업장팩스번호            | -          | -        |                                                                          |                | 시도      | 시도      |       | 관할관청 | 분류 | -    | 검색 |
| Ľ                              |                    |            |          |                                                                          |                | 시도      |         | 관점    | 찰관청  |    | 관리코드 |    |
|                                |                    |            |          |                                                                          |                |         |         |       |      |    |      |    |
| 1                              | - 허가(신고)번호         | 도 대기배출시설 · | 설치 허가증(또 | 는 신고필증)에                                                                 |                |         |         |       |      |    |      | 1  |
|                                | 기재된 허가(신고)번호       |            |          |                                                                          |                |         |         |       |      |    |      |    |
| _                              | 친가(사고)이다. 친가 바오 이다 |            |          |                                                                          | ♥ 도로명/지번 주소 찾기 |         |         |       |      |    |      |    |
|                                |                    |            |          | 찾고자 하는 주소 입력하신 후 검색을 누르세요. 지번으로 검색할 경우 지번까지 넣어주시면 빠르게 검색됩니다. 예) 세종로 77-6 |                |         |         |       |      |    |      |    |
| - 가동(예정)월: 가동개시신고 일자 또는 예정 일자를 |                    |            |          | * 천건 이상의 데이터는 검색되지 않습니다.                                                 |                |         |         |       |      |    |      |    |
|                                | 월 단위까지 입력          |            |          |                                                                          | ·검색어           |         |         |       | 김 색  |    |      |    |
|                                |                    |            |          |                                                                          |                | 우편번호    |         | 도로명주4 | 2    | 지번 | 주소   |    |
| (2)                            | 과리기과: 허가 '         | 받은 과핰과청    |          |                                                                          |                |         |         |       |      |    |      |    |

③ 주소는 우편번호 검색 버튼을 눌러 검색, 검색된 주소를 더블 클릭하면 주소가 자동으로 입력되며, 상세 주소는 직접 입력

④ 그 외 나머지 정보 모두 입력

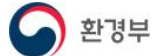

| 5 환경기술 | 민정보 -> | (※ 대기배출원관리시스템 입력업무 담당자 정보를 입력합니다.) |        |  |  |  |
|--------|--------|------------------------------------|--------|--|--|--|
| 담당자명   |        |                                    | 담당자부서  |  |  |  |
| 담당자직책  |        |                                    | 담당자핸드폰 |  |  |  |
| 담당자전화  | -      | -                                  | 담당자팩스  |  |  |  |
| 담당자이메일 |        | @ 선택 🔍                             |        |  |  |  |
|        |        | 등록                                 | 취소     |  |  |  |

⑤ 환경기술인 정보 입력 후 등록 버튼을 클릭 → 메시지 창 확인

⑥ 신규인 경우 메시지 창 내용: 관할관청 승인 후 시스템 사용 가능

⑦ 사업자등록번호 변경인 경우 메시지 창 내용: 관할관청 승인 후 상담번호로 연락 할 것(데이터 이동)

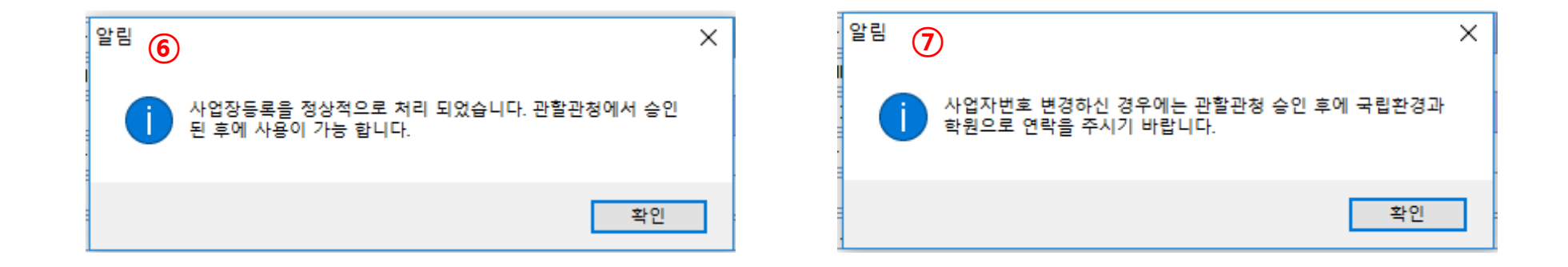

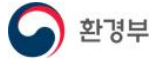

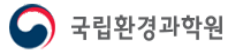

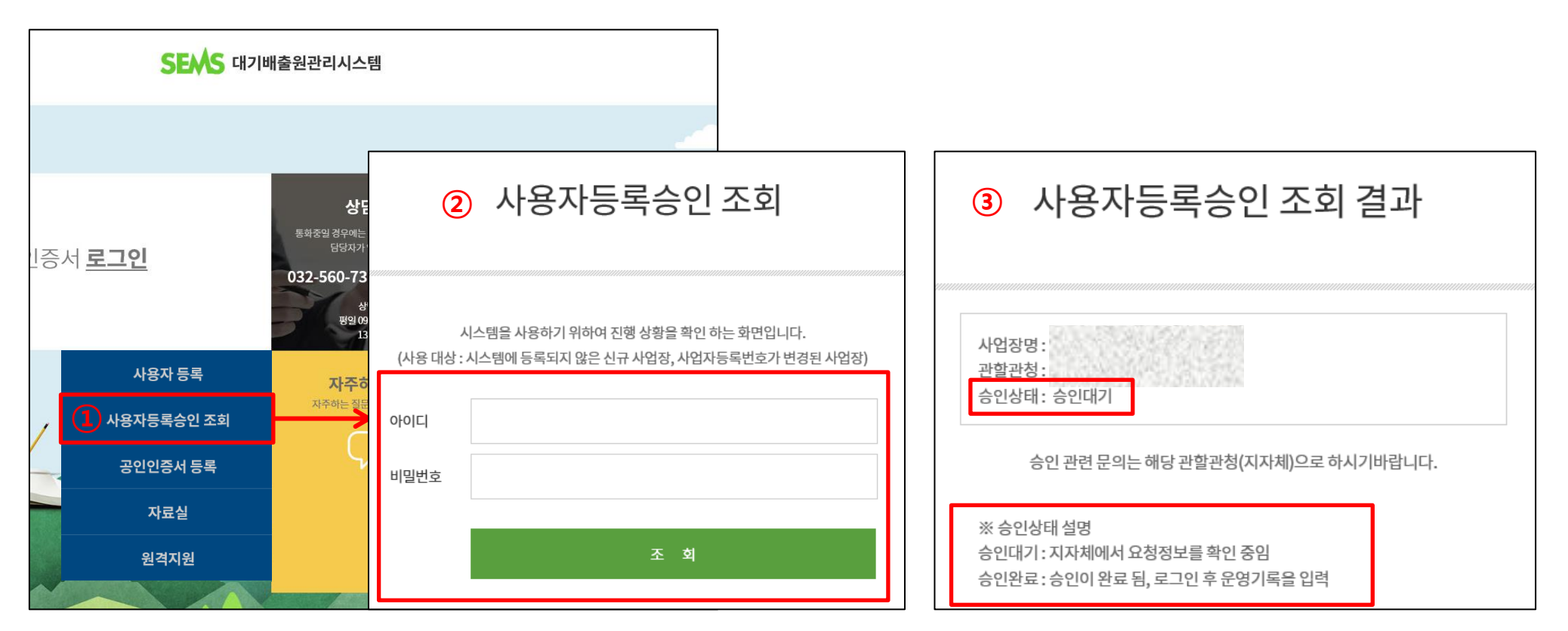

1 사용자 승인조회 클릭

1) 아이디, 비밀번호 오류

2) 승인취소: 승인 요건이 충족되지 않은 경우로, 재가입 또는 지자체로 문의

② 사용자 등록에서 입력한 아이디와 비밀번호 입력 후 조회 클릭 (기존 사업장은 조회 불가)

③ 사용자 승인조회 결과에서 승인 상태 확인

④ 사용자 등록 후 사용자 승인조회에서 조회되지 않는 경우

국립환경과학원

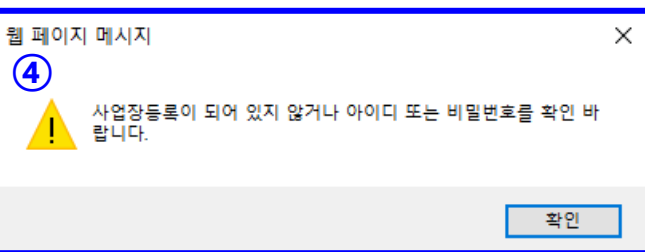

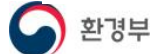

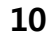

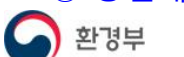

- ③ 공인인증서 로그인 버튼을 눌러서 로그인(시스템은 공인인증서 로그인만 가능)
- 인증서 비밀번호를 입력하면 인증서 등록이 완료됨 **※ 만약 아이디/비밀번호를 모를 경우 국립환경과학원으로 문의**
- ② **아이디/비밀번호**를 입력 후 공인인증서 등록하기 버튼을 누르면 인증서 선택창이 나오고 사용하려는 인증서를 찾아서

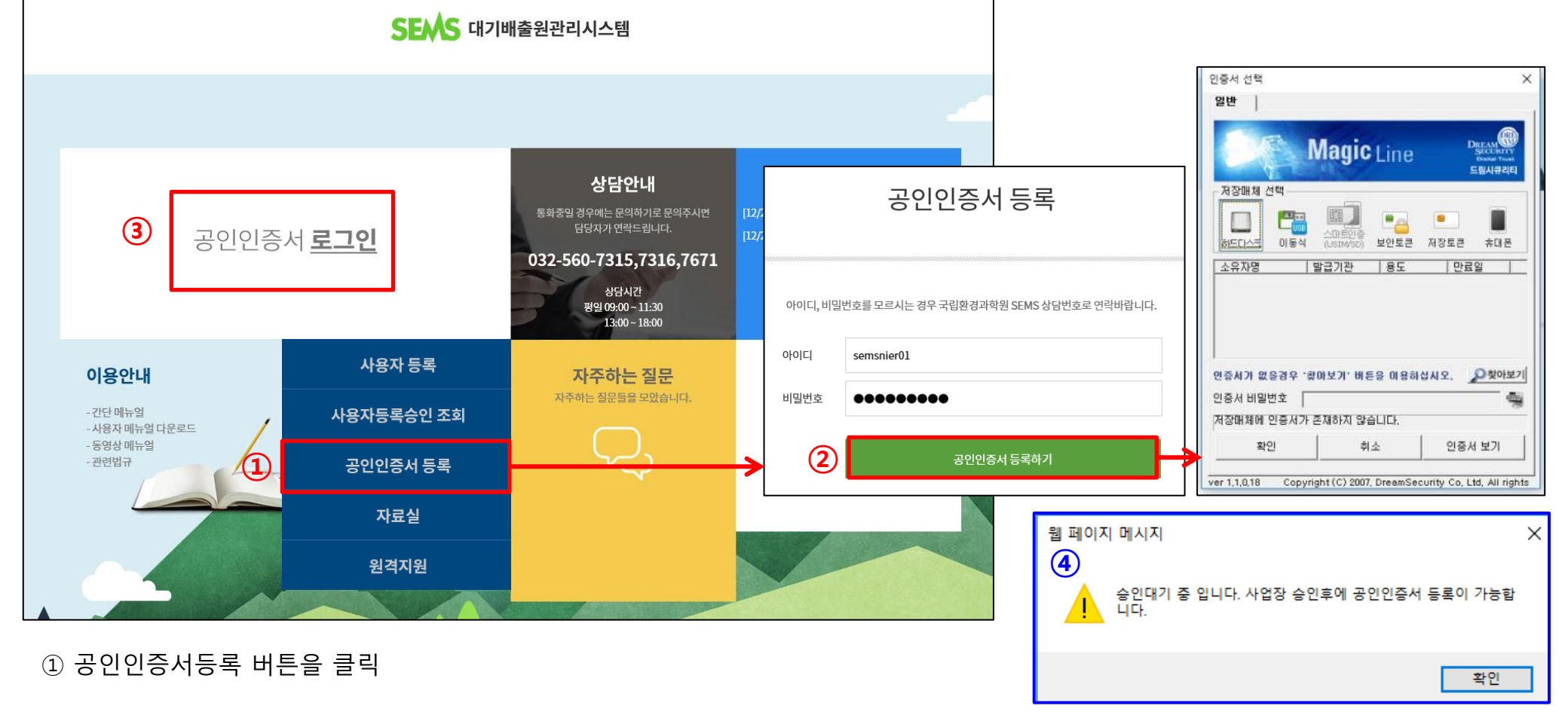

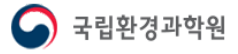